## How to check in for your video visit

Use a computer or device with camera/microphone PC and Mac Android iOS Chrome | Firefox | Safari Chrome Safari Enter your clinician's doxy.me web address into the browser ð X Telemedicine Solution - S ×  $\leftarrow \rightarrow C$   $\square$  https://doxy.me/RoomName ☆ + : Type in your name and click check in 3 ✓ Secure Welcome No software to download HIPAA compliant ✓ No registration needed Allow your browser to use your webcam and microphone doxy.me wants to Use your microphon Use your camera Block Your care provider will start your visit Call Tips Have a good internet connection Restart your device before the visit

- Use the **Start Test** button in the waiting room
- Need help? Send us a message 🖸 https://doxy.me

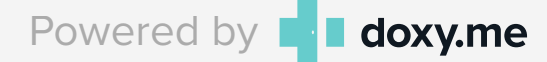

## Como registrarse para su visita

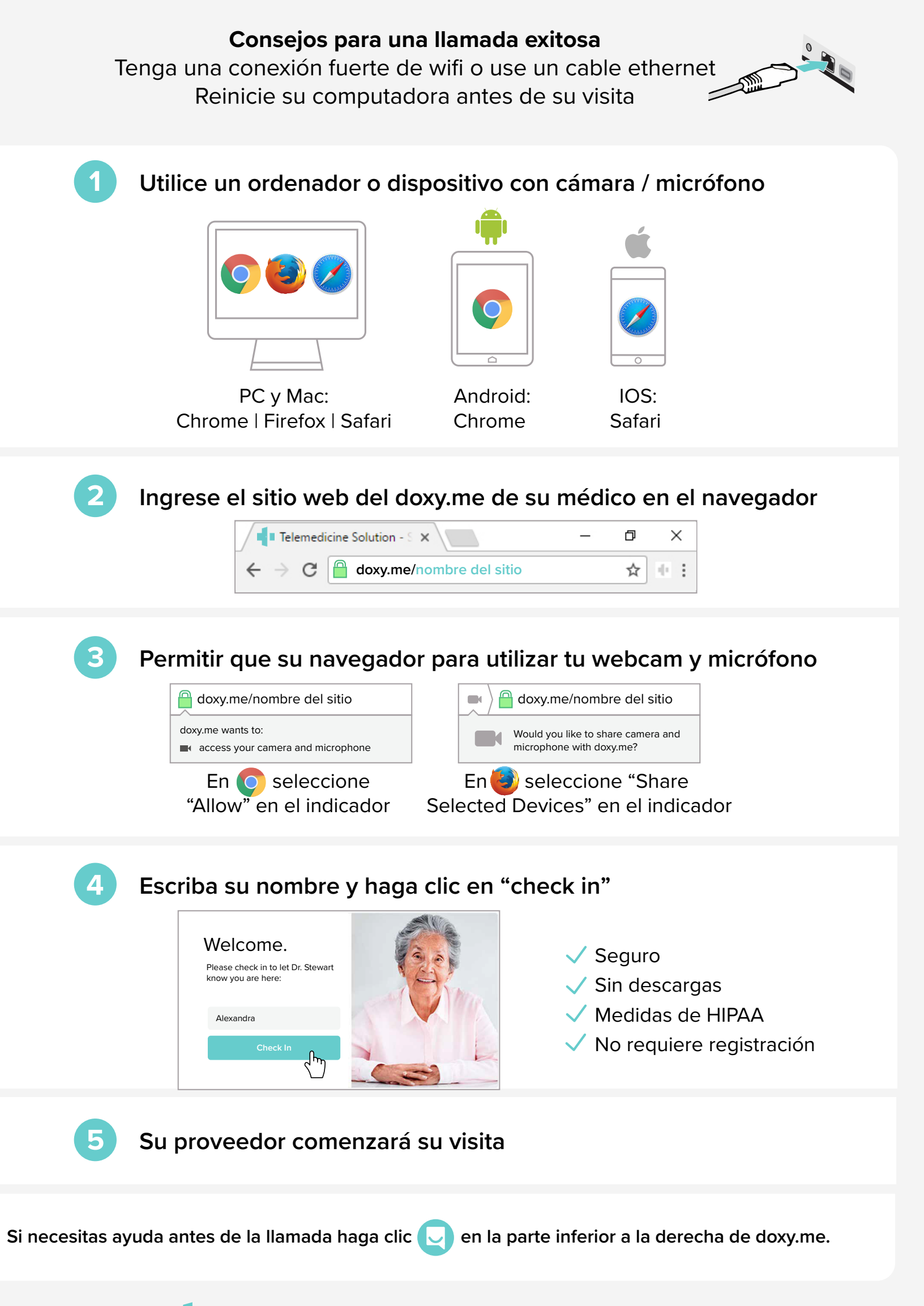